# **GoBookings Training Manual**

March 2020

AIA Health Insurance - confidential and proprietary information. Not for distribution.

AIA Health Insurance with AIA Vitality

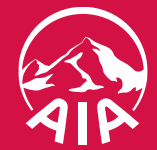

# Google Chrome – Bookmark the GoBookings Form

- 1. Launch Google Chrome, in the browser enter: chrome://bookmarks
- 2. Click on the 3 dots icon *(top right side)*

| ← → C 1 Chrome   chrome://bookmarks | * U 🔒 : |
|-------------------------------------|---------|
| Bookmarks                           |         |
| Bookmarks bar                       |         |
| Other bookmarks                     |         |

3. Select 'Add new bookmark'

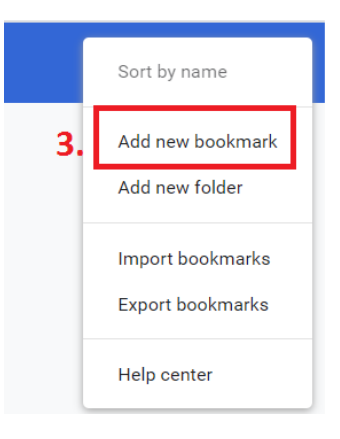

- 4. Name: 'AIA Health Referral'
- 5. Type/paste URL: https://www.gobookings.com/au/clients/04111809814961
- 6. Click Save

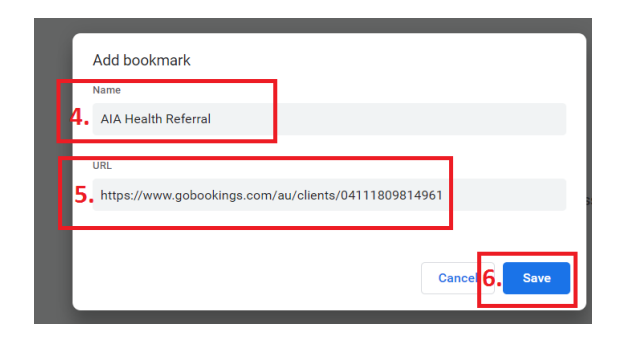

7. You can now locate this in your Bookmark Bar in Chrome

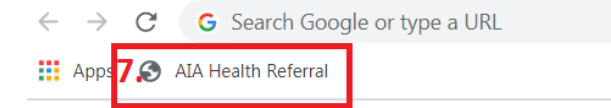

2 | AIA Health Insurance – confidential and proprietary information. Not for distribution.

# How to make an appointment in GoBookings

1. Launch Chrome and click 'AIA Health Referral' bookmark

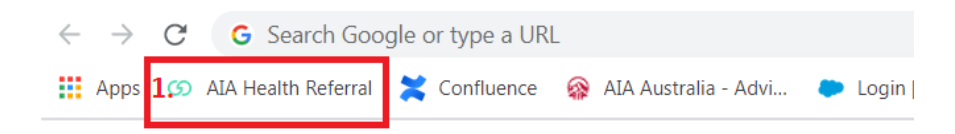

2. Select the customer time zone from the dropdown menu

| AIA Hea     | Ith Insurance      | AIP                |                      |                        |        |        |        |        |   |
|-------------|--------------------|--------------------|----------------------|------------------------|--------|--------|--------|--------|---|
| Home        | Cancel Boo         | king Res           | schedule Bo          | oking                  |        |        |        |        |   |
| Book you    | ur appointme       | ent                |                      |                        |        |        |        |        |   |
|             | 2. <sub>Sele</sub> | ect customer timez | one Melbourn         | e Australia            |        |        |        |        | • |
|             |                    | From [             | Date Canberra        | Australia<br>Australia |        |        |        |        |   |
| Wednesday   | , 4 March 2020     |                    | Brisbane<br>Darwin A | Australia<br>ustralia  |        |        |        |        |   |
| 7:00PM      | 7:45PM             |                    | Hobart A             | ustralia               |        |        |        |        |   |
| Thursday, 5 | March 2020         |                    | Melbourr             | e Australia            |        |        |        |        |   |
| 9:00AM      | 10:00AM            | 10:15AM            | 10 Sydney A          | stralia<br>Australia   |        |        |        |        |   |
| 11:45AM     | 12:00PM            | 12:15PM            | 12:45PM              | 1:00PM                 | 1:20PM | 1:30PM | 1:45PM | 2:30PM |   |
| 3-00PM      | 3-15PM             | 3:30PM             | 3-ДПРМ               | 3:45PM                 | 4-00PM | 4-15PM | 4:20PM | 4-30PM |   |

- 3. Chose your 'From Date'
- 4. Click 'Search'

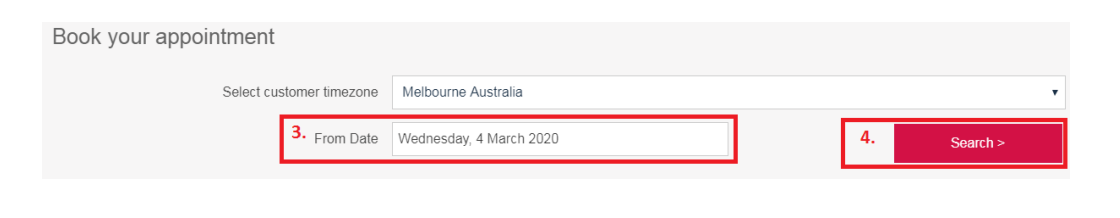

### 5. Select a date and time by clicking on the available times

| 7:00PM       | 7:45PM     |         |         |         |         |         |         |         |
|--------------|------------|---------|---------|---------|---------|---------|---------|---------|
| nursday, 5   | March 2020 |         |         |         |         |         |         |         |
| 9:00AM       | 10:00AM    | 10:15AM | 10:20AM | 10:30AM | 10:45AM | 11:00AM | 11:15AM | 11:30AM |
| 11:45AM      | 12:00PM    | 12:15PM | 12:45PM | 1:00PM  | 1:20PM  | 1:30PM  | 1:45PM  | 2:30PM  |
| 3:00PM       | 3:15PM     | 3:30PM  | 3:40PM  | 3:45PM  | 4:00PM  | 4:15PM  | 4:20PM  | 4:30PM  |
| 4:45PM       | 5:00PM     | 5:15PM  | 5:30PM  | 6:00PM  |         |         |         |         |
| riday, 6 Mar | rch 2020   |         |         |         |         |         |         |         |
| 8:30AM       | 8:45AM     | 9:15AM  | 9:30AM  | 10:00AM | 10:15AM | 10:40AM | 10:45AM | 11:00AM |

6. Type in the client details, fields marked with asterisk are mandatory

| Selected Timeslot                                               |                                              |                         |
|-----------------------------------------------------------------|----------------------------------------------|-------------------------|
| On<br>At                                                        | Wednesday, 4 March 2020<br>7:00PM            | for a further 9 minutes |
|                                                                 |                                              |                         |
| Client Details                                                  |                                              |                         |
| First Name *                                                    |                                              |                         |
| Last Name *                                                     |                                              |                         |
| Email Address *                                                 | e.g. address@example.net                     |                         |
| Verify Email *                                                  | e.g. address@example.net                     |                         |
| Mobile *                                                        | e.g. 0412 345 678                            |                         |
|                                                                 | If SMS Reminder is not required uncheck box. |                         |
| Phone                                                           |                                              |                         |
| Previous Fund                                                   |                                              |                         |
| Client Type                                                     | Single                                       |                         |
| Client State                                                    | Please select *                              |                         |
| Client Age                                                      |                                              |                         |
| Name of Current Policy (e.g Bronze<br>Hospital & Silver Extras) |                                              |                         |

AIA Health Insurance

# How to make an appointment in GoBookings

7. Check the box once you have read and agree to the disclaimer

### Advisor

### By submitting the above referral, I acknowledge and agree:

 that the information collected on this form may be used and disclosed by AIA Financial Services Limited and entities engaged to provide services on its behalf in accordance with the AIA Australia Privacy Policy which can be found at www.aia.com.au, including (without limitation) for the purpose of contacting the Client in relation to, and to market, products distributed by AIA Financial Services Limited;

 that, as a consequence of submitting this referral, I may be eligible to receive a referral fee from AIA Financial Services Limited.

#### Client

#### By submitting the above referral, I acknowledge and agree:

 that the information collected on this form may be used and disclosed by AIA Financial Services Limited and entities engaged to provide services on its behalf in accordance with the AIA Australia Privacy Policy which can be found at www.aia.com.au, including (without limitation) for the purpose of contacting me in relation to products distributed by AIA Financial Services Limited;

 that, should I purchase a health insurance policy distributed by AIA Financial Services Limited, my financial adviser may be eligible to receive a referral fee of 20% of the first year premium payable under that policy from AIA Financial Services Limited.

7. ✓ I have read and agree to the disclaimer above

### 8. Type in adviser details, fields marked with asterisk are mandatory

### 9. Click 'Confirm'

| AFSL Name * AIA Adviser Code * Adviser Email * e.g. address@example.net Adviser Mobile e.g. 0412 345 678 |   |                          |                                               |
|----------------------------------------------------------------------------------------------------|---|--------------------------|-----------------------------------------------|
| AlA Adviser Code * Adviser Email * e.g. address@example.net Adviser Mobile e.g. 0412 345 678             |   |                          | AFSL Name *                                   |
| Adviser Email • e.g. address@example.net Adviser Mobile e.g. 0412 345 678                                |   |                          | AIA Adviser Code *                            |
| Adviser Mobile e.g. 0412 345 678                                                                         |   | e.g. address@example.net | Adviser Email *                               |
|                                                                                                    |   | e.g. 0412 345 678        | Adviser Mobile                                |
| Adviser State * Please select •                                                                          | • | Please select •          | Adviser State *                               |
| the client an AIA Priority Protection<br>holder? Please select                                           | • | Please select v          | the client an AIA Priority Protection holder? |
| Additional Notes?                                                                                        |   |                          | Additional Notes?                             |

10. Confirmation of booking and reference number will be provided. You can use this reference number if you need to reschedule a booking.

|                                   | with AIA Vitality                                            | 2                                                       |
|-----------------------------------|--------------------------------------------------------------|---------------------------------------------------------|
|                                   | Cancel Booking                                               | Reschedule Booking                                      |
| Home                              | Cancer Beening                                               | Reschedule booking                                      |
| HOME<br>our booking<br>Selected T | was successful. Your Refere                                  | nce is 6AD33A97.                                        |
| HOME<br>our booking<br>Selected T | was successful. Your Refere                                  | ence is 6AD33A97.                                       |
| Home<br>our booking<br>Selected T | i was successful. Your Refere<br>Timeslot<br>Reference<br>On | ence is 6AD33A97.<br>6AD33A97<br>Thursday, 5 March 2020 |

### 11. Your customer will receive an email/SMS confirmation of the booking

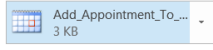

#### Hi TEST

Thank you for choosing AIA Health Insurance with AIA Vitality to discuss your health insurance needs.

## Your adviser has scheduled you in for a tele-appointment to discuss how AIA Health Insurance may be able to assist. The details of your booking are:

Day: Thursday, 5 March 2020 Time: 11:30am Reference: 6AD33A97

# Rescheduling an appointment in GoBookings

- 1. Launch Google chrome
- 2. Click on 'AIA Health Referral' bookmark

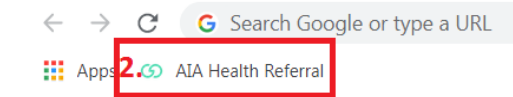

3. Click on 'Reschedule Booking'

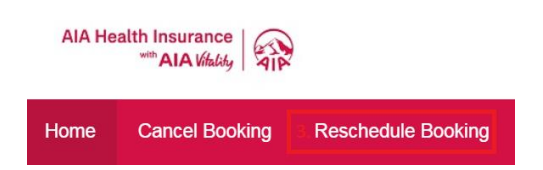

- 4. Type in your Email and Booking Reference (Use the original email address you booked under and the Booking Reference emailed to you)
- 5. Click 'Reschedule Booking'

| Email             | nicola.mcflinn@aia.com |    | ×                  |  |
|-------------------|------------------------|----|--------------------|--|
| Booking Reference | 1073842E               |    |                    |  |
| Close             |                        | 5. | Reschedule Booking |  |

6. Click 'Yes Reschedule'

Close

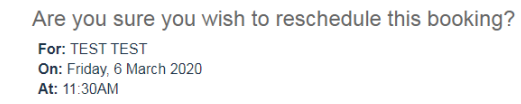

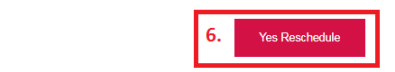

7. Your previous booking date and time will show at the top of the screen

| Home    | Cancel Booking        | Reschedule Booking       |          |                                                 |
|---------|-----------------------|--------------------------|----------|-------------------------------------------------|
| Book yo | ur appointment        |                          |          |                                                 |
| Sel     | ect customer timezone | Melbourne Australia      | •        | Previous Booking                                |
|         | From Date             | Wednesday, 11 March 2020 | Search > | Date: Wednesday, 11 March 2020<br>Time: 11:00AM |

### 8. Choose another date and time by selecting another time slot

### Wednesday, 11 March 2020

| 12:00PM | 1:00PM | 1:20PM | 2:00PM | 3:40PM | 4:00PM | 4:20PM | 5:00PM | 6:00PM |
|---------|--------|--------|--------|--------|--------|--------|--------|--------|
| 6:15PM  | 7:00PM | 7:20PM | 8:00PM |        |        |        |        |        |

#### Thursday, 12 March 2020

| 9:00AM  | 9:40AM  | 10:15AM | 10:20AM | 10:45AM | 11:00AM | 11:30AM | 11:45AM | 12:00PM |
|---------|---------|---------|---------|---------|---------|---------|---------|---------|
| 12:15PM | 12:40PM | 1:00PM  | 1:20PM  | 1:45PM  | 2:30PM  | 3:00PM  | 3:15PM  | 3:30PM  |
| 3:40PM  | 4:00PM  | 4:15PM  | 4:20PM  | 4:45PM  | 5:00PM  | 5:30PM  | 6:00PM  |         |

#### Friday, 13 March 2020

| 10:40AM | 11:20AM | 12:00PM | 12:15PM | 1:20PM | 1:45PM | 2:30PM | 3:00PM | 3:15PM |
|---------|---------|---------|---------|--------|--------|--------|--------|--------|
| 3:45PM  | 4:00PM  | 4:30PM  | 5:00PM  | 5:30PM | 6:00PM | 7:00PM | 7:30PM |        |

#### Saturday, 14 March 2020

| 9:00AM | 9:40AM    | 10:20AM | 11:00AM | 11:40AM | 12:20PM | 1:00PM |      |  |
|--------|-----------|---------|---------|---------|---------|--------|------|--|
|        | · · · · · |         |         |         |         |        | <br> |  |

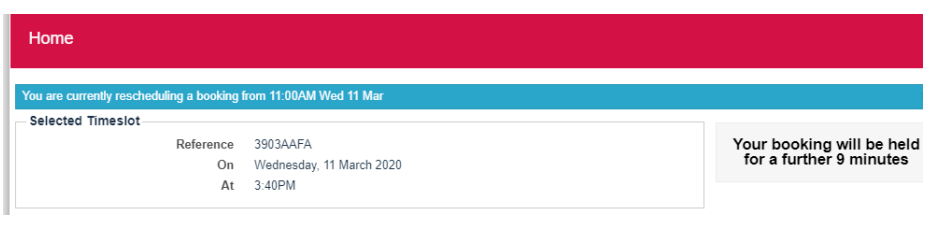

# Rescheduling an appointment in GoBookings

10. Check the disclaimer box

11. Select 'Confirm'

4.0

| viser Details                                    |                        |  |
|--------------------------------------------------|------------------------|--|
| Adviser Name *                                   | TEST                   |  |
| AFSL Name *                                      | TEST                   |  |
| AIA Adviser Code *                               | TEST                   |  |
| Adviser Email *                                  | nicola.mcflinn@aia.com |  |
| Adviser Mobile                                   | e.g. 0412 345 678      |  |
| Adviser State *                                  | VIC •                  |  |
| Is the client an AIA Priority Protection holder? | Please select v        |  |
| Additional Notes?                                |                        |  |

### 12. You will receive a confirmation of reschedule

| Home                                                                  | Cancel Booking        | Reschedule Booking                             |  |  |  |  |
|-----------------------------------------------------------------------|-----------------------|------------------------------------------------|--|--|--|--|
| Your booking was successfully rescheduled. Your Reference is 3903AAFA |                       |                                                |  |  |  |  |
| Selected Timeslot                                                     |                       |                                                |  |  |  |  |
|                                                                       | Reference<br>On<br>At | 3903AAFA<br>Wednesday, 11 March 2020<br>3:40PM |  |  |  |  |

# AIA Health Insurance referral process

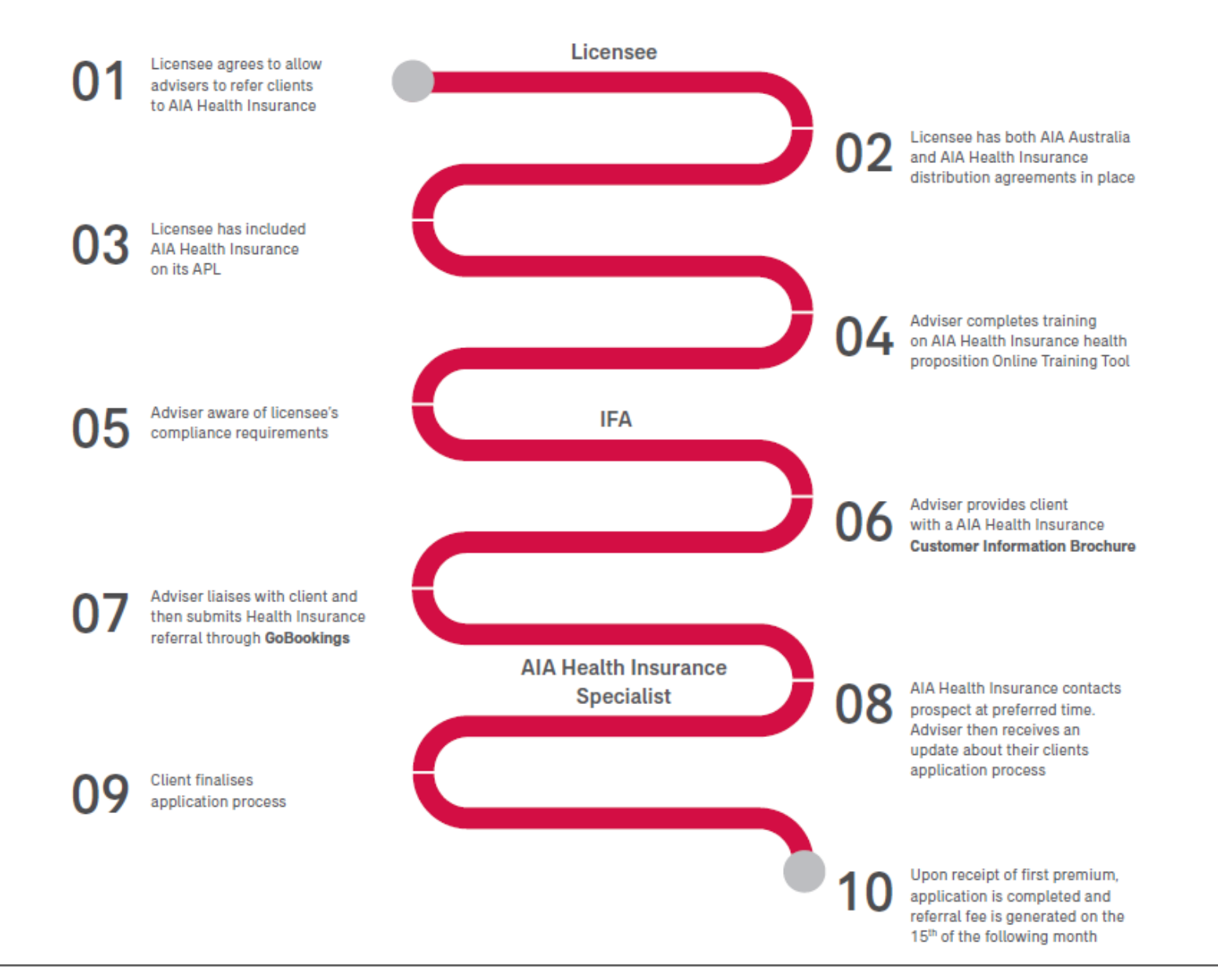

AIA Health Insurance

# Disclaimer

Copyright © 2019 AIA Australia Limited. All rights reserved.

The content is current as at the date set out on the cover page of this presentation and may be subject to change.

This presentation provides general information only, without taking into account the objectives, financial situation, needs or personal circumstances of any individual. This presentation may contain projections concerning financial information and statements concerning future economic performance and events, plans and objectives relating to management, operations, products and services, and assumptions underlying these projections and statements. It is possible that actual results and financial conditions may differ, possibly materially, from the anticipated results and financial condition indicated in these projections and statements.

AIA Australia Limited (ABN 79 004 837 861 AFSL 230043)

# AIA Health Insurance with AIA Vitality